## PhoenixSuit Programı kurma ve yazılım yükleme işlemi

Cihazınıza uyumlu indirmiş olduğunuz yazılım dosyasının içersinde <u>PhoenixSuitPacket</u> programını çalıştırınız.

Resimlerde belirtildiği gibi işlemleri sırası ile uygulayarak PhoenixSuit programını bilgisayarınıza kurunuz.

| C - VAZILIM                         | ATM > PhoenixSuitPacket                                                                                                    | ← E 🔀                                                     |
|-------------------------------------|----------------------------------------------------------------------------------------------------|-----------------------------------------------------------|
| Düzenle 🔻 👘 Yükle                   | <ul> <li>Yeni klasör</li> </ul>                                                                                                    | := - 1 0                                                  |
| 🔆 Sık Kullanılanlar                 | Ad                                                                                                    | Değiştirme ta                                             |
| 🗼 Karşıdan Yüklemeler<br>💻 Masaüstü | PhoenixSuitPacket                                                                                                    | 20.12.2012 14:                                            |
| Son Yerler                          |                                                                                                    |                                                           |
| Yandex.Disk                         |                                                                                                    |                                                           |
| Dosya Aç - Güvenlik                 | Uyarısı                                                                                                    |                                                           |
| Yayımcı doğrular<br>emin misiniz?   | amadı. Bu yazılımı çalıştırmak ist                                                                                                    | ediğinizden                                               |
|                                     | :MLARI\PhoenixSuitPacket\Phoe                                                                                                    | nixSuitPacket.msi                                         |
| Tü                                  | : Windows Installer Paketi                                                                                                    |                                                           |
|                                     | Çalıştır                                                                                                    | iptal                                                     |
| Bu dosya,<br>Yalnızca g<br>Hangi ya | yayımcısını doğrulayan geçerli bir dijital i<br>üvendiğiniz yayımcılardan gelen yazılım<br>zılımı çalıştıracağıma nasıl karar verebiliri | mzaya sahip değil.<br>Ian çalıştırmalısınız.<br><u>m?</u> |
| Phoeniy Suit Pa                     | ✓ III<br>cket Dečistirme tarihi: 20.12.2                                                                                                 | 012 14:15                                                 |
| Windows Insta                       | ler Paketi Boyut: 12,7 M                                                                                                    | В                                                         |

|                         | TM > PhoenixSuitPacket          |                                 |
|-------------------------|---------------------------------|---------------------------------|
| Düzenle 👻 👸 Yükle       | <ul> <li>Yeni klasör</li> </ul> | := - □ 0                        |
| ጵ Sık Kullanılanlar 🕕 👔 | Ad Ad PhoenixSuitPacket         | Değiştirme ta<br>20.12.2012 14: |
| Masaüstü                |                                 |                                 |
| 欢迎使用 PhoenixS           | Suit 安装向导                       |                                 |
|                         |                                 |                                 |
| 选择是否要修复或删除 Phoe         | enix.Suit <sub>e</sub>          |                                 |
| ●修复 PhoenixSuit(R)      |                                 |                                 |
|                         |                                 |                                 |
|                         |                                 |                                 |
|                         |                                 |                                 |
|                         | 取消                              | 后退(B) <b>完成(F)</b>              |
| Windows Install         | er Paketi Boyut: 12,7 M         | 2012 14:15<br>1B                |

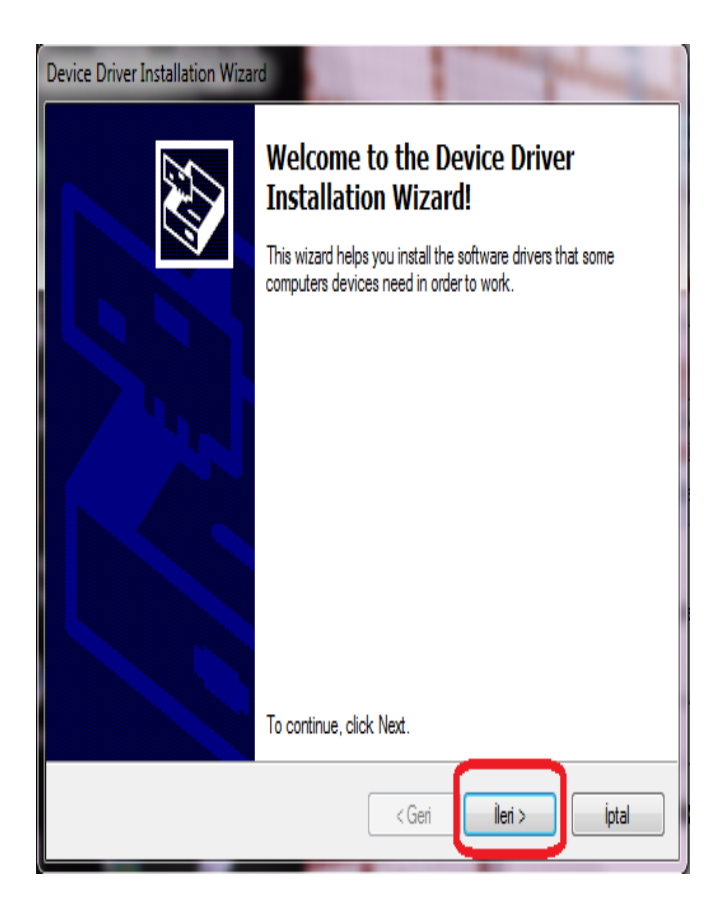

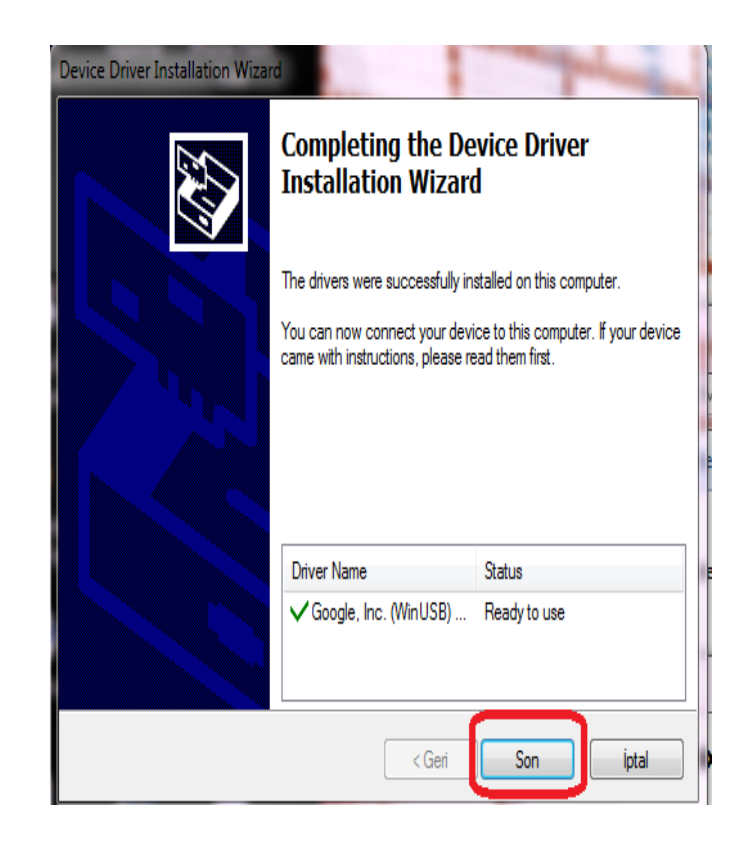

| phoenixSuit        |           |       |
|--------------------|-----------|-------|
| 安装完成               |           |       |
| 已成功安装 PhoenixSuit。 |           |       |
| 单击"关闭"退出。          |           |       |
|                    |           |       |
|                    |           |       |
|                    |           |       |
|                    |           |       |
|                    |           |       |
|                    |           |       |
|                    |           |       |
|                    | 取消 <后退(B) | 关闭(C) |

Programı kurma işlemi yapılan işlemler sonucu gerçekleşmiştir. Bilgisayarınızın masa üstüne gelen PhoenixSuit kısa yolunu çalıştırarak yazılım yükleme işlemi şu şekilde yapılmaktadır.

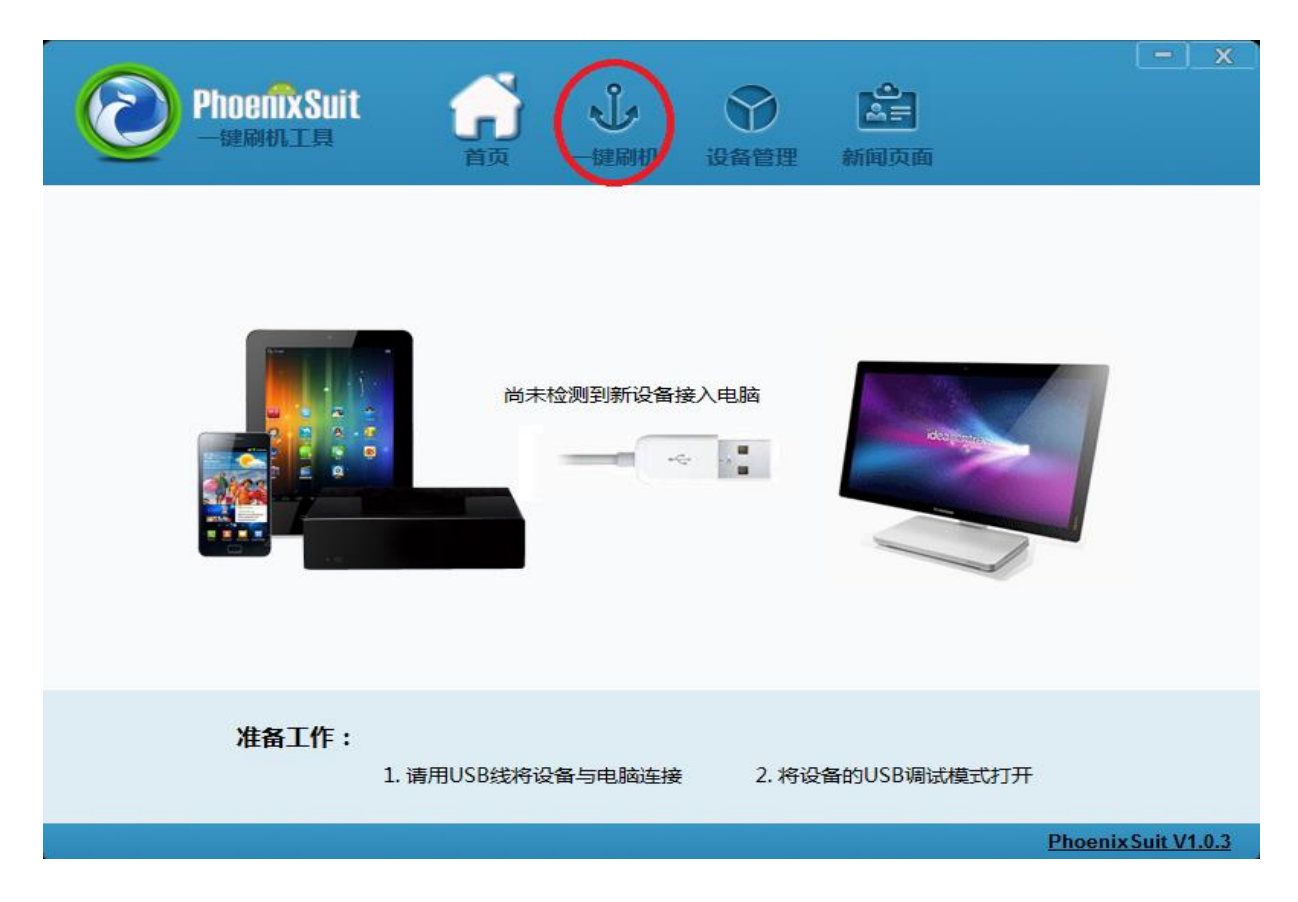

Şekilde görüldüğü gibi işarekli yere tıklayınız.

| PhoenixSuit     | <b>分</b><br>首页 | 一键刷机   | 设备管理   | いた<br>新闻页面 |         | <u>- x</u>  |
|-----------------|----------------|--------|--------|------------|---------|-------------|
| <b>一一</b> 请选择固件 | 文件             | 立即是    | 山机     |            | 刻覧      |             |
| ()注意:           | 刷机前,请          | 检查设备电量 | 量。切勿在刷 | 机过程中,拔出    | 设备。     |             |
|                 |                |        |        |            | Phoenix | Suit V1.0.3 |

Sağ köşe de işaretli ikona tıklayınız ve indirmiş oldugunuz yazılım dosyasını seçiniz

Usb kablosunu bilgisayarınıza takınız. Cihaz kapalı durumda V+ (ses açma) tuşuna basılı tutarak usb kablosunu cihazınıza takınız ve ardından power (açmakapama) tuşuna PhoenixSuit programı uyarı verene kadar bas çek yaparak tetikleyiniz. İşlemler sonucu program görüldüğü gibi uyarı verecektir.

NOT: program V+ ses tuşu ile cihazı görmez ise V- ses tuşu ile deneyiniz. Cihaz da ses tuşu yok ise back tuşu-home tuşu ile deneyerek işlem yapınız.

| <b>PhoenixSuit</b><br>一键刷机工具                         | <b>分</b><br>首页                                                                       | 「建刷机                                                         | 设备管理                                           | 「「「」」                              | - x                      |
|------------------------------------------------------|--------------------------------------------------------------------------------------|--------------------------------------------------------------|------------------------------------------------|------------------------------------|--------------------------|
| PhoenixSuit<br>Tips: D<br>Forced<br>Select<br>Select | Does mandatory fo<br>d format will lead t<br>Yes, enter the for<br>No, enter the nor | ormat?<br>to files are mis<br>mat upgrade r<br>mal upgrade r | sing, please ba<br>mode.<br>mode. (Recomr<br>百 | ick up important files!<br>nended) |                          |
| ① 注                                                  | 意:刷机前,请                                                                              | 检查设备电量                                                       | 量。切勿在刷                                         | 机过程中,拔出设备。                         | °<br>Phoenix Suit V1.0.3 |

| <b>PhoenixSuit</b><br>一短刷机工具 |                                                                                            | <b>じ</b> 役备管理                                                                                 | 新闻页面                        | [ — ] ×             |
|------------------------------|--------------------------------------------------------------------------------------------|-----------------------------------------------------------------------------------------------|-----------------------------|---------------------|
| T始烧写                         | uit<br>Tips: are you sure<br>Select Yes, enter t<br>Select No, enter t<br>format upgrade n | e to force format?<br>the format upgrade me<br>the normal upgrade me<br>may takes some times, | ode.<br>ode.<br>please wait |                     |
| ● 注意                         | :刷机前,请检查                                                                                   | <b>武设备电量。</b> 切勿在属                                                                            | 副机过程中,拔出                    | 设备。                 |
|                              |                                                                                            |                                                                                               |                             | Phoenix Suit V1.0.3 |

## Resimde belirtildiği gibi işlemleri yaparak yazılım atma işlemini gerçekleştiriniz.

| PhoenixSuit<br>一键刷机工具<br>首页 一键刷机 设备管理 新闻页面                                                                      |
|----------------------------------------------------------------------------------------------------|
|                                                                                                    |
| 正在烧写固件: 49% Left <2>Minutes <27>Seconds<br>立即刷机                                                                 |
|                                                                                                    |
| 注意:刷机前,请检查设备电量。切勿在刷机过程中,拔出设备。 Phoenix Suit V1.0.3                                                               |
| PhoenixSuit     A     A     A     A            · 建刷机工具           · 百页           · 一键刷机         · 设备管理      新闻页面 |
| PhoenixSuit                                                                                                    |
|                                                                                                    |
| 注意:刷机前,请检查设备电量。切勿在刷机过程中,拔出设备。 Phoenix Suit V1.0.3                                                               |

Yazılım atma işlemi bittiğinde usb kablosunu tabletinizden çekebilirisniz.

NOT: İlk açılış yazılım atıldığı için biraz uzun sürebilir